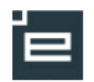

## EASY-A Skift uddannelse, speciale / skoleforløb (B265)

Hvis en elev skal skifte uddannelse, f.eks. en elev med skoleadgangsvej, der får en uddannelsesaftale, skal vinduet B265 skift uddannelse, speciale/skoleforløb bruges

På denne måde vil elevens nuværende samt fremtidige holdplaceringer bevares.

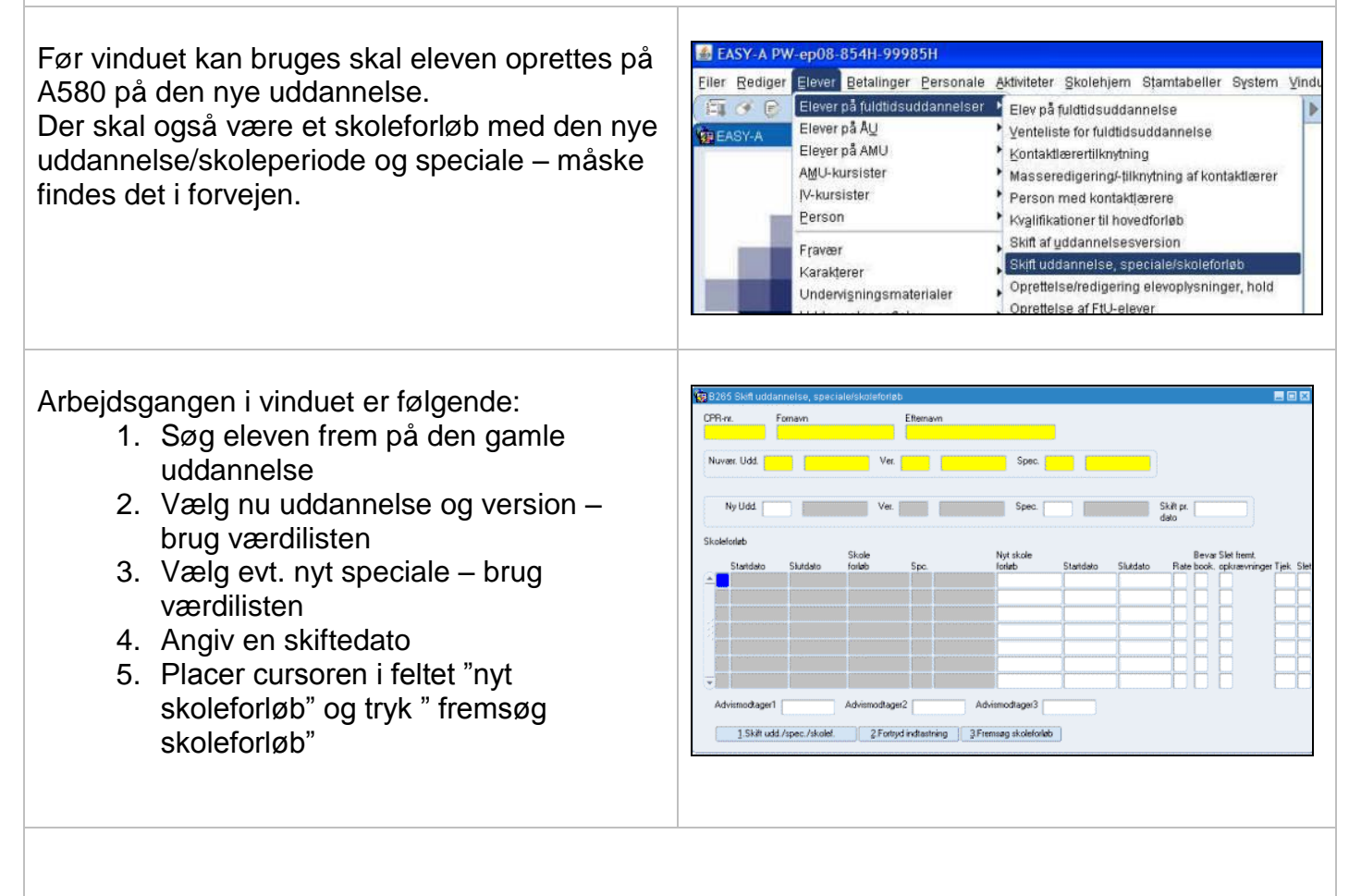

- 6. Hvis der er skoleforløb som berøres af ændringen, skal man angive det nye skoleforløb i feltet.
- 7. Ved hjælp af højre muse-menu kan man åbne B265b holdplaceringer, hvor alle aktuelle holdplaceringer vises, og man kan tage stilling til om eleven fortsat skal blive på holdet.
- 8. Når alt er udfyldt trykkes på "1 skift udd./spc/skoleforløb